### Как установить цветовой профиль

Файл \*.icc/\*.icm следует поместить в директорию

## <u>Windows\system32\spool\drivers\color</u> (для Windows),

или /Library/ColorSync/Profiles для Mac Apple.

(Для примера установим профиль для МФУ Brother MFC)

Далее в Windows выбираем:

#### Кнопка "Пуск" --- > "Устройства и принтеры"

щелчок правой кнопкой мыши по нужному принтеру

#### --- > выбрать в выпадающем меню пункт "Свойства принтера"

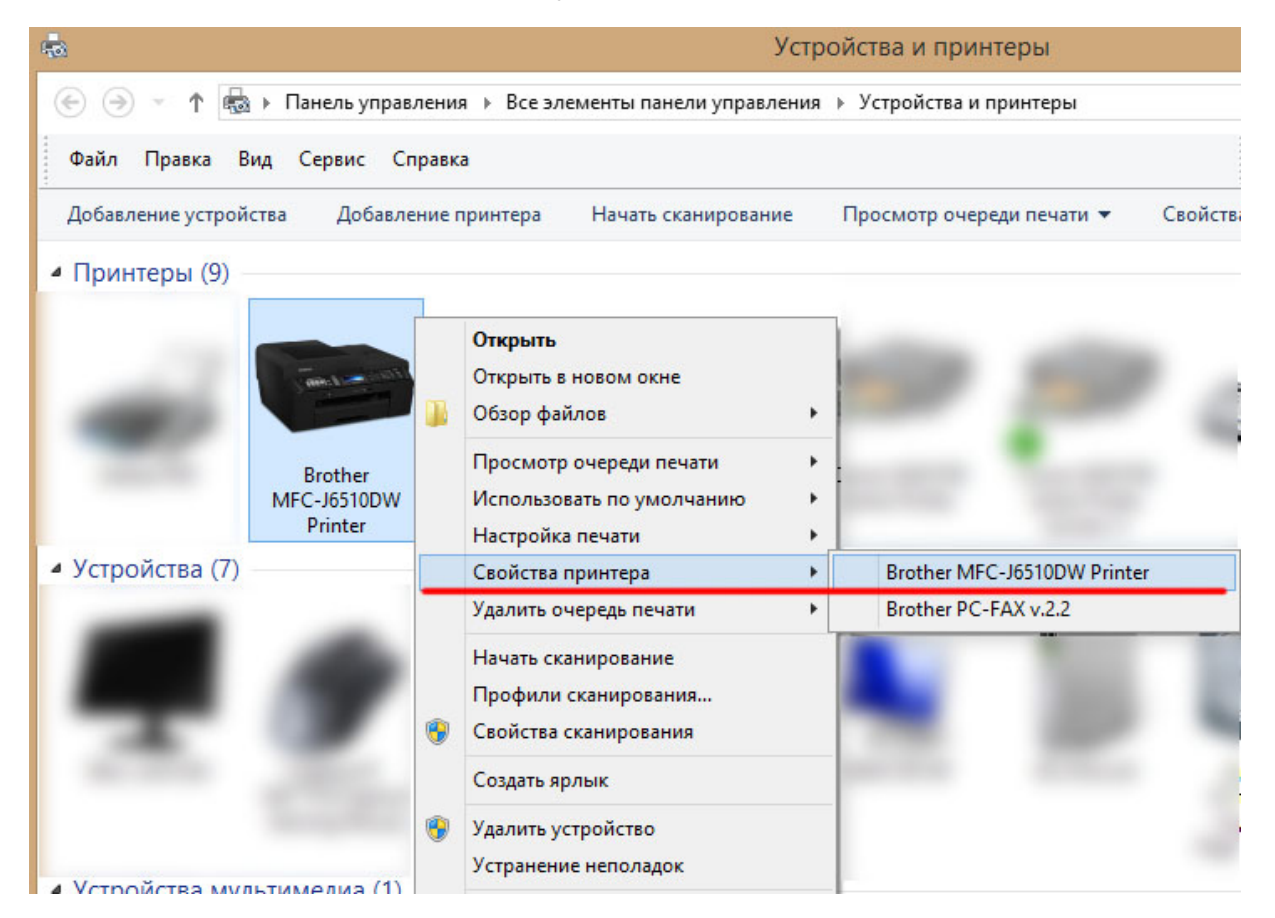

--- > вкладка "Управление цветом" ---> нажать на кнопку "Управление цветом".

| Общие             | Доступ                                 | Порты     | Дополнительно        |  |
|-------------------|----------------------------------------|-----------|----------------------|--|
| Управление цвет   | гом Без                                | опасность | Настройки устройства |  |
| нажмите кно       | пку управление цвет                    | ом .      |                      |  |
| нажмите кно<br>Уп | пку Управление цвет<br>равление цветом | ом .      |                      |  |
| нажмите кно<br>Уп | пку Управление цвет<br>равление цветом | ом .      |                      |  |

# В открывшемся окне во вкладке **"Устройства**" выберите ваш принтер, измените для вашего принтера настройку **"Выбрать профиль"** на **"Ручной"** (по

умолчанию там стоит "Автомат (рекомендуется)".

| 2019                         | i ipuntep: biotriel wire-bobiodw Printer     |           | ~                     |  |
|------------------------------|----------------------------------------------|-----------|-----------------------|--|
|                              | Использовать мои параметры для этого устройс | тва       | Определить мониторы   |  |
| Выбрать профиль:             | Ручной                                       | i         |                       |  |
| Профили, сопоставляем<br>Имя | ые этому устройству:                         | Имя файла |                       |  |
| <b>Добавить</b> Уда          | ЛИТЬ                                         | Сделать   | профилем по умолчанию |  |

Далее жмите на кнопку "Добавить" внизу окна,

|                           |                 |                                    | управление цветом                  |           |                       |
|---------------------------|-----------------|------------------------------------|------------------------------------|-----------|-----------------------|
| /стр <mark>ойс</mark> тва | Все профили     | Подробно                           |                                    |           |                       |
| Устройст                  | во: 🥣           | Принтер: Brother I                 | MFC-J6510DW Printer                |           | ~                     |
|                           |                 | <ul> <li>Использовать м</li> </ul> | мои параметры для этого устройства |           | Определить мониторы   |
| Выбрать                   | профиль:        | Ручной                             |                                    |           | <b>ب</b>              |
| Профили<br>Имя            | 1, сопоставляем | ные этому устройству               | y:<br>I                            | Имя файла |                       |
| Добави                    | ить Уда         | алить                              |                                    | Сделать   | профилем по умолчанию |
| Описани                   | е параметров у  | правления цветом                   |                                    |           | Профили               |
|                           |                 |                                    |                                    |           | Закрыть               |

В окне «Сопоставление цветового профиля» выберите ваш профиль и нажмите «ОК».

| Устройство:            | Принтер: Brother MFC-J6510DW Printer                                                  |                              | ~    |
|------------------------|---------------------------------------------------------------------------------------|------------------------------|------|
|                        | <ul> <li>Использовать мои параметры для этого устройства</li> <li>Определ.</li> </ul> |                              |      |
| Выбрать профиль:       | Ручной                                                                                |                              | ~    |
| Профили, сопоставляемы | е этому устройству                                                                    |                              |      |
| Имя                    | Сопоставлени                                                                          | е цветового профиля          | ×    |
|                        | Выберите профиль из списка установленных г                                            | рофилей.                     |      |
|                        | Имя                                                                                   | Имя файла                    | ^    |
|                        | Brother office 23 08 2017                                                             | Brother office 23 08 2017.ic | cm   |
|                        | Black & White                                                                         | BlackWhite.icc               |      |
|                        | Blacklight Poster                                                                     | BlacklightPoster.icc         |      |
|                        | Apple RGB                                                                             | AppleRGB.icc                 |      |
|                        | AnimePalette                                                                          | AnimePalette.icc             |      |
|                        | Adobe RGB (1998)                                                                      | AdobeRGB1998.icc             |      |
|                        | 123                                                                                   | 123.icm                      | 1000 |
| Добавить Удал          |                                                                                       |                              | ~    |
|                        |                                                                                       |                              |      |

Профиль отобразится в окне «Управление цветом».

|                               | Управлени                              | е цветом             |                                |
|-------------------------------|----------------------------------------|----------------------|--------------------------------|
| стройства Все профили         | Подробно                               |                      |                                |
| Ус <u>т</u> ройство:          | Принтер: Brother MFC-J6510DW Printer   |                      | ~                              |
|                               | ✓ Использовать мои параметры для этого | устройства           | <u>О</u> пределить мониторы    |
| Выбрать профиль:              | Ручной                                 |                      | ~<br>~                         |
| Профи <u>л</u> и, сопоставляе | мые этому устройству:                  | Имафайда             |                                |
| Профили ICC                   |                                        |                      |                                |
| Brother_office_23_08_2        | 017 (по умолчанию)                     | Brother_office_23_08 | 2017.icm                       |
| Добавить У                    | далить                                 | Сделать              | профилем по умол <u>ч</u> анию |
| Описание параметров           | управления цветом                      |                      | <u>П</u> рофили                |
|                               |                                        |                      | Закрыти                        |

Профиль установлен.

Если Вы используете Photoshop или другой продукт Adobe для печати при помощи профиля - перезапустите это приложение, чтобы программа определила наличие нового профиля. Рекомендуемый способ печати - в программе Adobe (Photoshop/Illustrator/InDesign) при печати указываете, что приложение занимается цветокоррекцией и указываете профиль, в настройках принтера указываете - никакой коррекции (в случае с Epson - ICM - Color correction off).